## **Setting up Direct Deposit through Kronos – Self Service**

\*\*Note – all direct deposit addition/changes MUST be submitted by the last day of the pay period to affect the following pay date\*\*

- Example: Saturday is last day of pay period, so on Monday your supervisor will approve your timecard and all direct deposit information is "locked".

| KRONOS*                                   |                                                |
|-------------------------------------------|------------------------------------------------|
|                                           | Workforce Central $e^{\text{w}}$ Version 7.0.9 |
|                                           |                                                |
| User Name                                 |                                                |
| Password                                  |                                                |
|                                           |                                                |
|                                           |                                                |
| Forgot Your Password?<br>Create New Logon |                                                |

Under "Related Items" list, click on "Employee Home Page" Click Kronos Icon, enter your username and password.

Click "Log In"

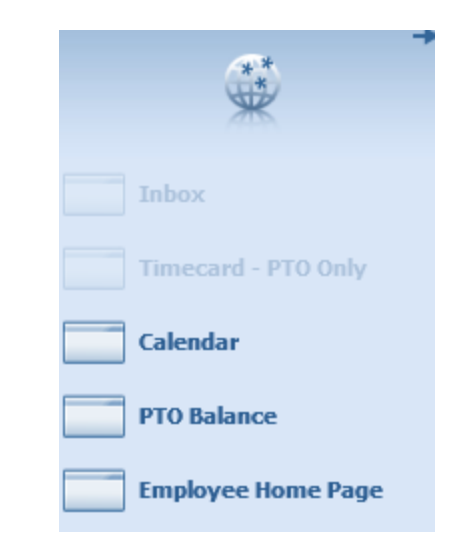

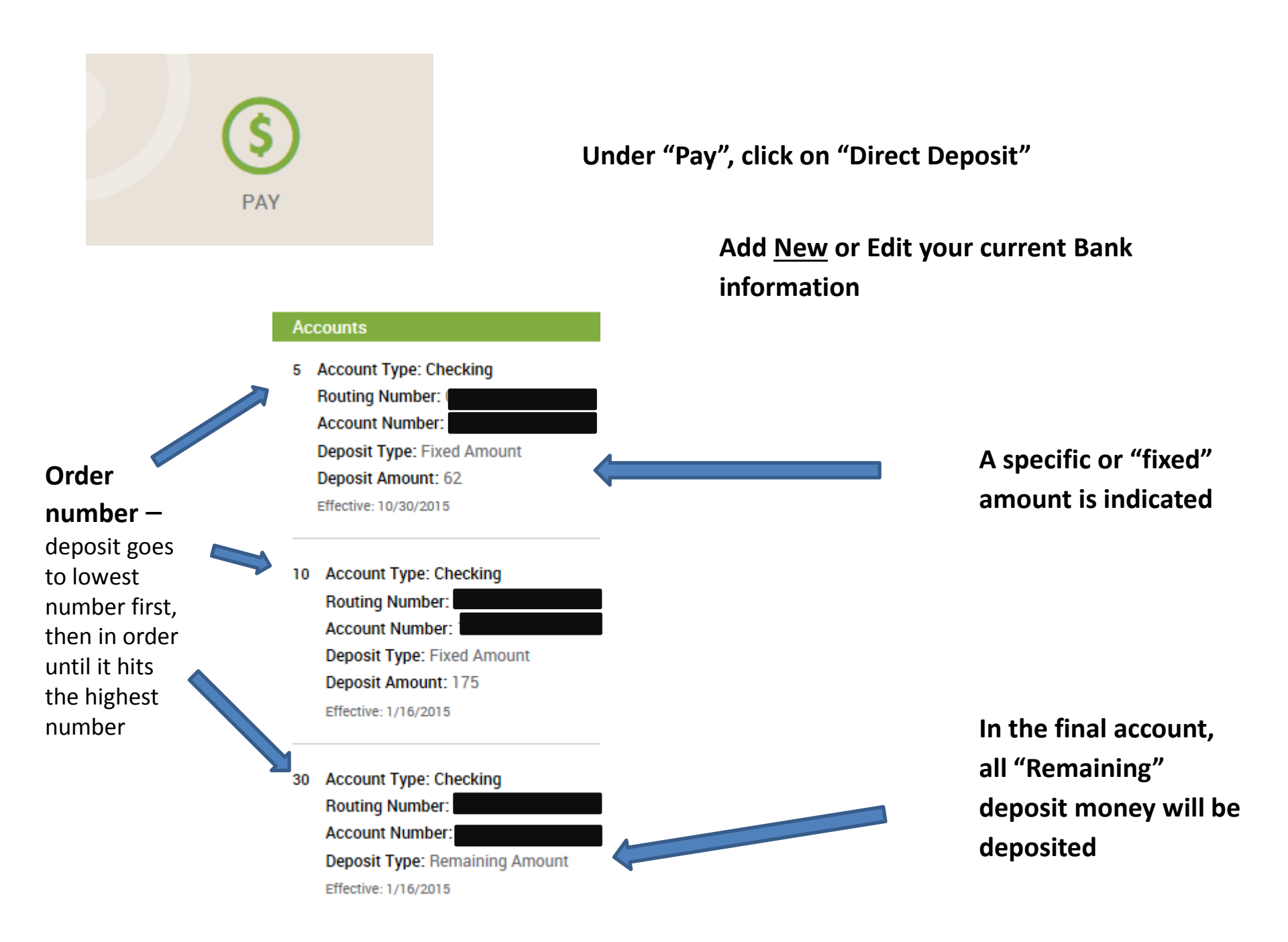

## To make changes to your Direct Deposit information:

Below Accounts - click on the "Edit" button

## 1. Edit Account information or Click "Add Account"

|                                                                           | Accounts         |                  |   |   |                                                 |
|---------------------------------------------------------------------------|------------------|------------------|---|---|-------------------------------------------------|
| Order –<br>Smallest<br>number is<br>filled first,<br>remaining<br>deposit | Order:*          | 10               |   |   |                                                 |
|                                                                           | Account Type:*   | Checking         | ~ |   |                                                 |
|                                                                           | Routing Number:* |                  | 0 |   |                                                 |
|                                                                           | Account Number:* |                  | 0 |   | <b>Denosit Type</b> – either a                  |
| amount goes                                                               | Deposit Type:*   | Fixed Amount     | ~ |   | "Fixed Amount" with a                           |
| to next<br>account                                                        | Deposit Amount:* | 176              |   |   | Deposit Amount entered                          |
|                                                                           | Delete Account   |                  |   |   | OR "Remaining Amount"<br>with no Deposit Amount |
|                                                                           | Deposit Type:*   | Remaining Amount | ✓ | C | (it is grayed out)                              |
|                                                                           | Deposit Amount:* |                  |   |   |                                                 |

2. OR Click "Add Account" – to add a brand new account

Add Account

Edit

**Remember to Click Save!** 

Save 🖌 🖌